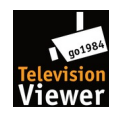

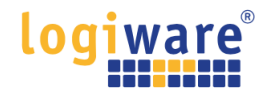

# "go1984 TV Viewer<sup>\*</sup>" APK auf einem Amazon Fire TV - Gerät mithilfe der Downloader App laden und installieren (<sup>\*</sup>ab go1984 Version >= V12.3.1.0)

"Diese Anweisungen gelten für die bevorzugte Methode der Installation auf den neusten Fire TV Stick(s)<sup>1)</sup> mit einem Mindestspeicher von 1,5GB RAM. Eine Installation auf neueren Android TV Geräten ist unter Umständen möglich. Die logiware GmbH bietet KEINEN Support für den Download, die Installation sowie die Einrichtung der App an."

#### Downloader App installieren

Suchen Sie im Amazon Appstore nach der Downloader App und installieren Sie diese. Sobald die App installiert ist, öffnen Sie sie noch NICHT.

| Downloader                                                                                                    |                                                  | Googl             | e |
|----------------------------------------------------------------------------------------------------|--------------------------------------------------|-------------------|---|
| ★★★★★ Guidance Suggested                                                                                                    | n-App Purchasing                                 |                   |   |
| device. You can enter a URL which direct<br>use the built-in web browser to downloa                                                                           | ly points to a file, or<br>ad files from website | you can<br>s. The |   |
| Jevice. You can enter a URL which direct<br>Jse the built-in web browser to downloa<br>Developer: AFTVnews.com<br>Works With: Fire TV Remote, Game Controller | ly points to a file, or ad files from websites   | s. The 🚥          |   |

#### Aktivieren des Entwicklermodus

Sie müssen den Entwicklermodus aktivieren, um das Menü "Entwickleroptionen" zu öffnen. Navigieren Sie zu: *Einstellungen > Mein Fire TV > Info* und tippen (Auswahltaste) Sie siebenmal (7x) auf den ersten Menüpunkt "Fire TV...".

|            |                                                  | Device Name                                 |
|------------|--------------------------------------------------|---------------------------------------------|
|            | ABOUT                                            | Device Type<br>Fire TV Stick                |
|            | Fire TV Stick                                    | Storage Capacity<br>GB of 5.35 GB available |
| •          |                                                  | Amazon Account                              |
|            | Storage                                          | Software Version<br>Fire OS 7               |
| My Fire TV | Network                                          | Fire TV Home Version                        |
|            | Install Update                                   | Serial Number                               |
|            |                                                  | Current Date and Time                       |
|            | You are now 4 steps away from being a developer. |                                             |

<sup>1)</sup> Getestet mit "Fire TV Stick 4K Ultra HD" & "Fire TV Stick 4K", go1984 Ultimate V12.3.1.0 und 24 installierten Kameras. Eine höhere Kameraanzahl könnte die Performance des Fire TV Gerätes deutlich beeinträchtigen.

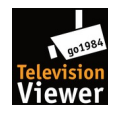

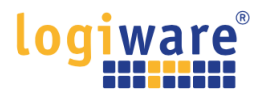

Gehen Sie in den Einstellungen zu den Entwickleroptionen Jetzt, wo der Entwicklermodus aktiviert ist, müssen Sie eine Einstellung auf Ihrem Gerät ändern. Navigieren Sie zu: *Einstellungen > Mein Fire TV > Entwickleroptionen* 

|            | MY FIRE TV                |                                             |
|------------|---------------------------|---------------------------------------------|
|            | About                     |                                             |
|            | Developer options         | Enable ADB connections over<br>the network. |
|            | Legal & Compliance        |                                             |
| My Fire TV | Sleep                     |                                             |
|            | Restart                   |                                             |
|            | Reset to Factory Defaults |                                             |
|            |                           |                                             |

# Aktivieren von Apps aus unbekannten Quellen

Wenn Sie ein Fire OS 7-Gerät besitzen, wählen Sie die Option Unbekannte Apps installieren, navigieren Sie zu Downloader und ändern Sie die Einstellung auf EIN.

| •<br>My Fire TV | INSTALL UNKNOWN APPS Downloader ON | Allow Downloader to install<br>other applications that are<br>not from Appstore. Turn this<br>option ON only if you install<br>apps from reliable sources as<br>a developer. |
|-----------------|------------------------------------|----------------------------------------------------------------------------------------------------|
|-----------------|------------------------------------|----------------------------------------------------------------------------------------------------|

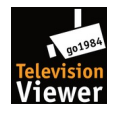

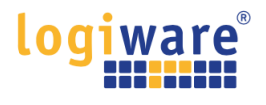

Wenn Sie ein Gerät mit Fire OS 5 oder Fire OS 6 besitzen, wählen Sie Apps aus unbekannten Quellen, um die Einstellung auf EIN zu setzen.

|                 | DEVELOPER OPTIONS                |                                                                                                    |
|-----------------|----------------------------------|----------------------------------------------------------------------------------------------------|
| •<br>My Fire TV | OFF<br>Apps from Unknown Sources | Allow installation of<br>applications that are not<br>from Appstore. Turn this<br>option ON only if you install<br>apps from reliable sources as<br>a developer. |
|                 |                                  |                                                                                                    |

Hinweis: Sie müssen die Option ADB-Debugging NICHT aktivieren.

# Öffnen Sie die Downloader App und erteilen Sie die Speichererlaubnis.

Gehen Sie nun zu Ihrer App-Liste auf dem Fire TV-Startbildschirm und öffnen Sie die Downloader-App. Wenn Sie ein Fire OS 6- oder Fire OS 7-Gerät haben, werden Sie beim Starten der App gefragt, ob Sie dem Downloader den Zugriff auf die Dateien auf Ihrem Gerät erlauben möchten. Sie müssen "Erlauben" wählen. Wenn Sie die Aufforderung versehentlich ignoriert oder "Verweigern" ausgewählt haben, setzen Sie die App zurück.

| Home                              | Downloader 보 by 🛎 AFTVnews.com                                                                                                    |
|-----------------------------------|----------------------------------------------------------------------------------------------------|
| Browser                           | Quick Start Guide want to download:                                                                                                    |
| Files<br>Favorites                | Home: Download files by entering URL on Home screen     Browser: Load and browse webpages.     Files: Open and delete downloaded files.     Favorites: Save and manage frequently visited URLs.     Settings: Set browser and downloading options.     Help: Detailed user manual for all features & options.  Downloader is 100% free and relies on your donations to keep |
| Allo<br>med<br>You ca<br>Installa | w <b>Downloader</b> to access photos,<br>dia and files on your device?<br>n change this later in Settings > Applications > Manage<br>ed Applications > Downloader > Permissions.                                                                                                    |

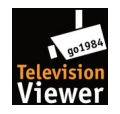

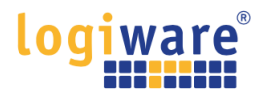

#### URL eingeben und Ihre APK-Datei herunterladen

Geben Sie die URL <u>https://www.go1984.de/tv.apk</u>ein, und klicken Sie auf die Schaltfläche "Go". Der Download der Datei wird direkt gestartet.

| Home      | Downloader 보                                                 | by ∴AFTVnews.c                                           | om                                  |
|-----------|--------------------------------------------------------------|----------------------------------------------------------|-------------------------------------|
| Browser   | Enter the URL of the website                                 | you want to load or the file                             | e you want to download:             |
| Files     | https://www.go1984.de/tv.apl                                 | k                                                        |                                     |
| Favorites |                                                              | Go                                                       |                                     |
|           |                                                              |                                                          |                                     |
| Settings  | Please consider supporting<br>(You'll be given the option to | this app via these in-app pu<br>use currency or Amazon C | urchase donation buttons:<br>coins) |
| Help      | \$1                                                          | \$5                                                      | \$10                                |
|           | \$20                                                         | \$50                                                     | \$100                               |
|           |                                                              |                                                          |                                     |

| Home | Downloader                  | by                           | com                                   |
|------|-----------------------------|------------------------------|---------------------------------------|
|      | Enter the URL of the websit | re vou want to load or the f | ile you want to download:             |
|      | Download                    |                              |                                       |
|      | File download progress:     |                              |                                       |
|      |                             |                              |                                       |
|      |                             | Cancel                       | e donation buttons:                   |
|      |                             | Cancel                       | se donation buttons:                  |
|      | \$1                         | Cancel<br>\$5                | se donation buttons:<br>\$10          |
|      | \$1<br>\$20                 | Cancel<br>\$5<br>\$50        | se donation buttons:<br>\$10<br>\$100 |

# APK installieren

Nachdem die APK-Datei heruntergeladen wurde, werden Sie aufgefordert, die App zu installieren. Drücken Sie auf der Fernbedienung mehrmals die Tasten Nach unten und Rechts, bis die Schaltfläche Installieren hervorgehoben wird. Drücken Sie die mittlere Auswahltaste auf der Fernbedienung, um mit der Installation der App zu beginnen, und wählen Sie dann "Fertig", wenn die Installation abgeschlossen ist.

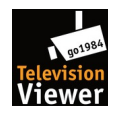

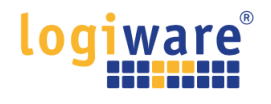

# go1984 TV Viewer starten

Wechseln Sie zum "Homescreen" und navigieren dann zu "Meine Apps"

| BLACKLIGHT<br>prime video<br>Mehr dazu                                                  |                                                                 |
|-----------------------------------------------------------------------------------------|-----------------------------------------------------------------|
|                                                                                         | prime video NETFLIX freevee 🕞 YouTube appstore amazon music 🔗 🏵 |
|                                                                                         | amazon<br>Television<br>Viewer                                  |
| Meine Apps Hol dir weitere App<br><b>⑦</b> <i>Tipp: "Alexa, gehe in die Einstellung</i> | os<br>zen"                                                      |

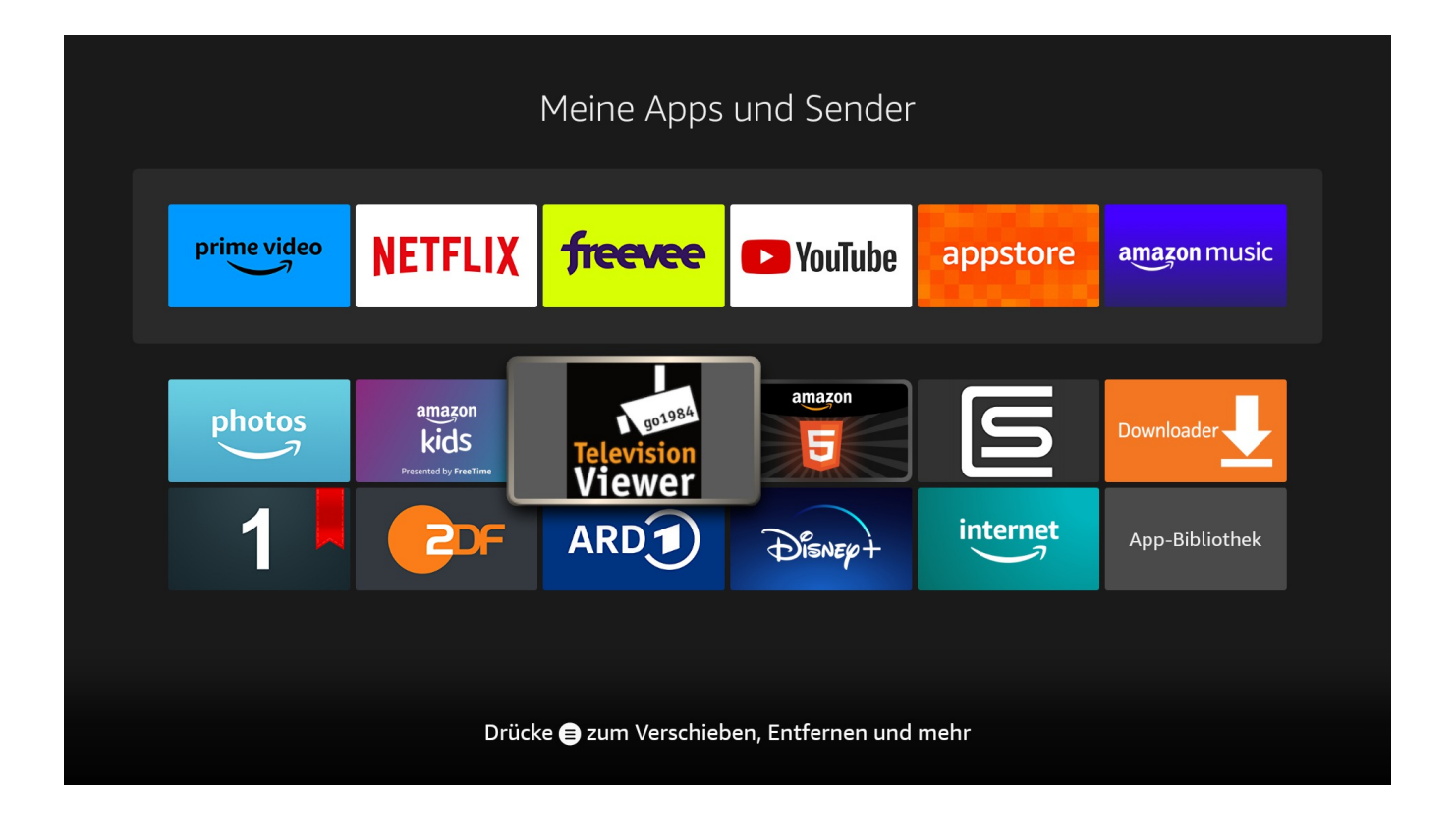

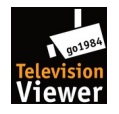

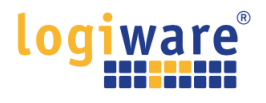

Nachdem die App das erste Mal ausgeführt und beendet wurde, taucht Sie ebenfalls auf dem "Homescreen" unter "Kürzlich verwendete Apps" auf.

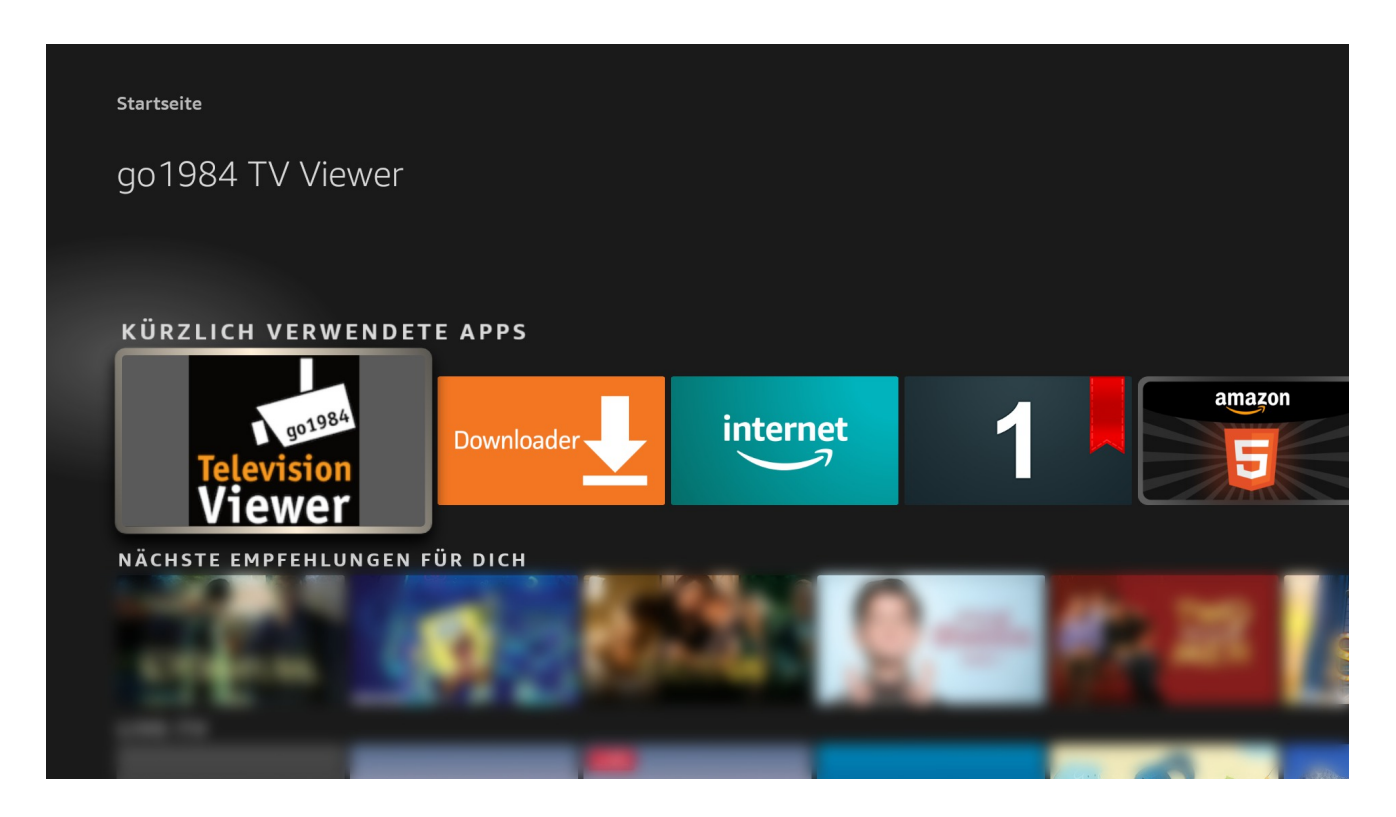

# go1984 TV Viewer – Servereinstellungen

Drücken Sie in der App die "Menü-Taste" - es erscheint oben rechts auf dem Bildschirm das "Server-Menü". (Nach der Installation ist automatisch der Logiware Demo-Server hinterlegt.)

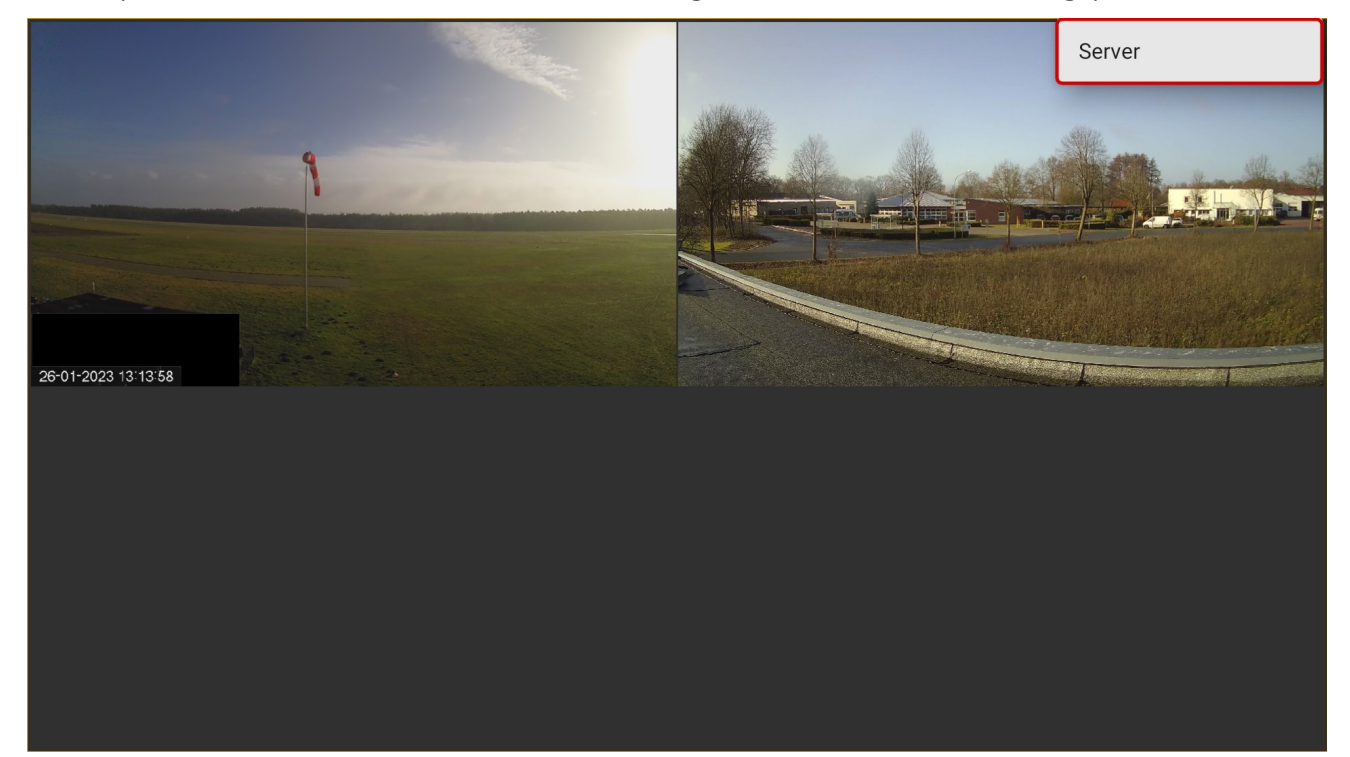

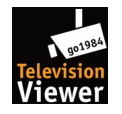

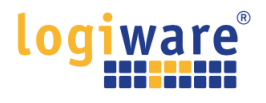

Drücken Sie nun die "Auswahl-Taste" um die Servereinstellungen zu bearbeiten.

Der "Speichern" Button speichert die Einstellungen, schließt das Fester und Sie gelangen zurück auf die Kameraübersicht des von Ihnen gespeicherten Servers.

|              | Version 1.21 (TV)        |
|--------------|--------------------------|
| Dama ga1984  | (Ihr Server Name)        |
| mygo1984.com | (IhrServer.mygo1984.com) |
| 1963         | (Port)                   |
|              | (Benutzername)           |
|              | (Passwort)               |
| SSL: ON      |                          |
|              |                          |
| SPEICHERN    |                          |
|              |                          |
|              |                          |

Hier wieder am Beispiel des Logiware Demo-Servers.

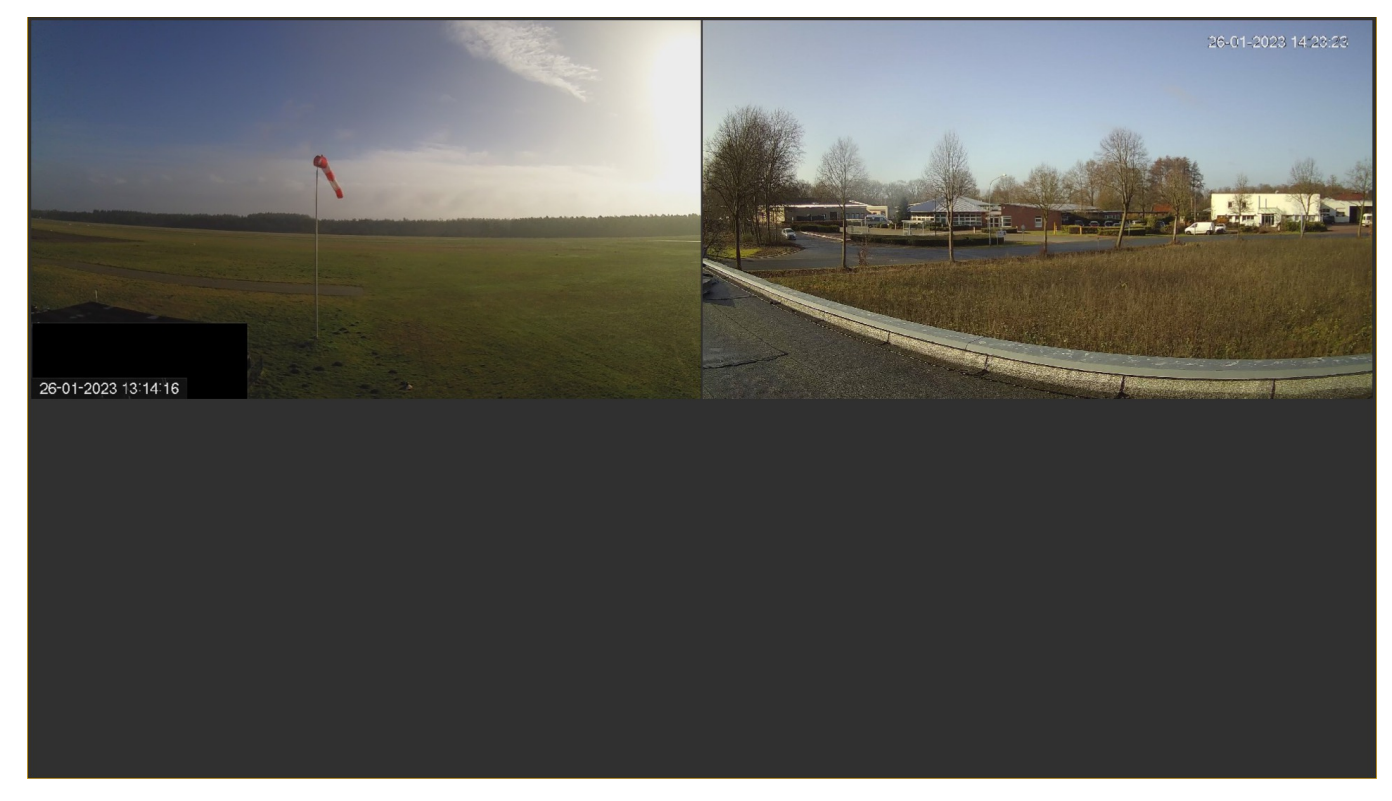

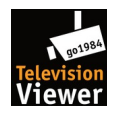

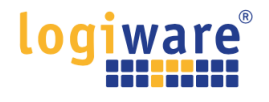

# Fernbedienung – Bedienelemente<sup>2)</sup> für den go1984 TV Viewer

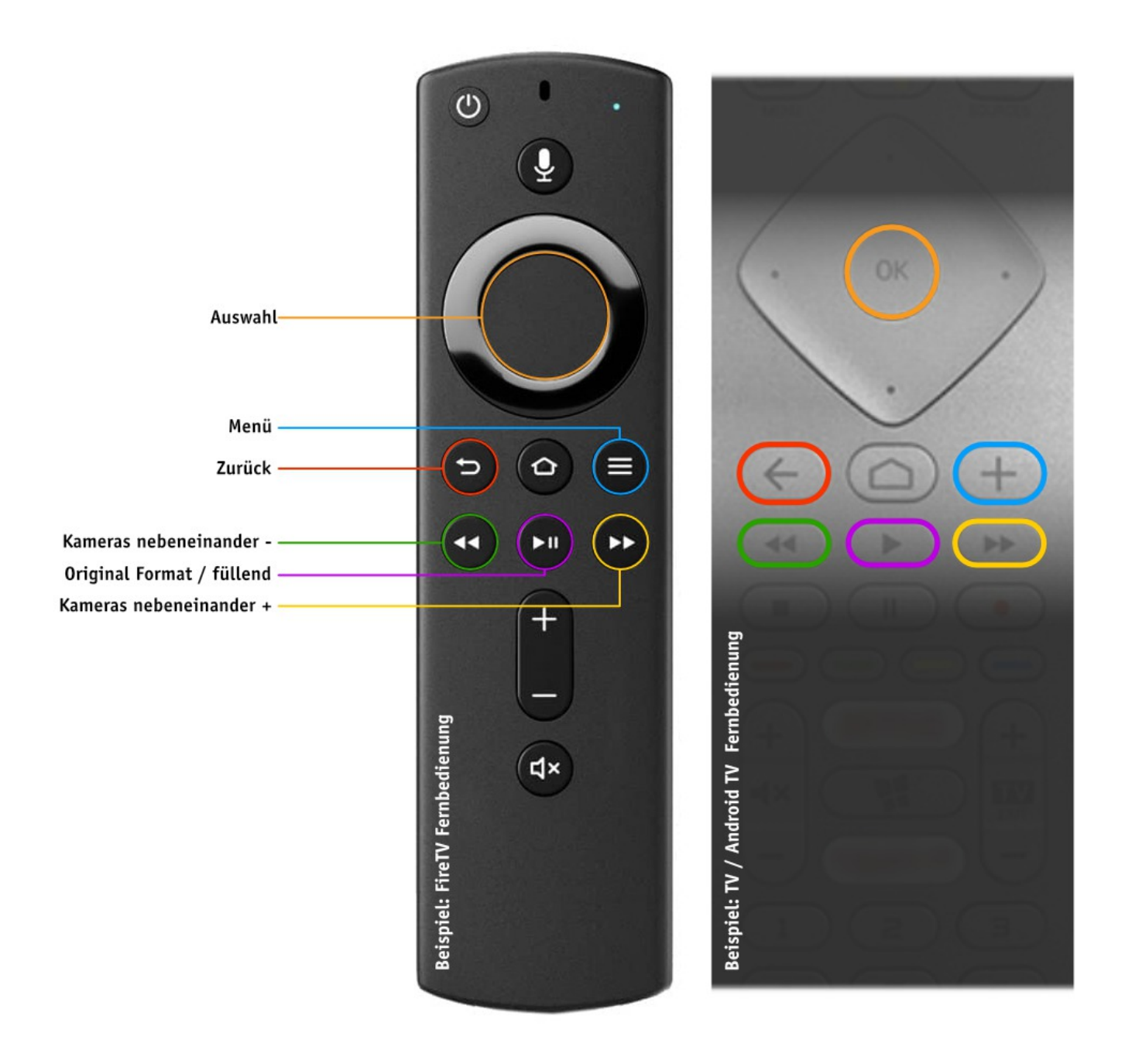

<sup>2)</sup> Tastenbelegung kann auf TV / Android TV Fernbedienungen abweichen.

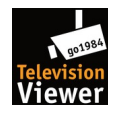

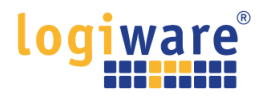

# "go1984 TV Viewer<sup>\*</sup>" APK auf einem Android TV - Gerät mithilfe der Downloader App laden und installieren (<sup>\*</sup>ab go1984 Version >= V12.3.1.0)

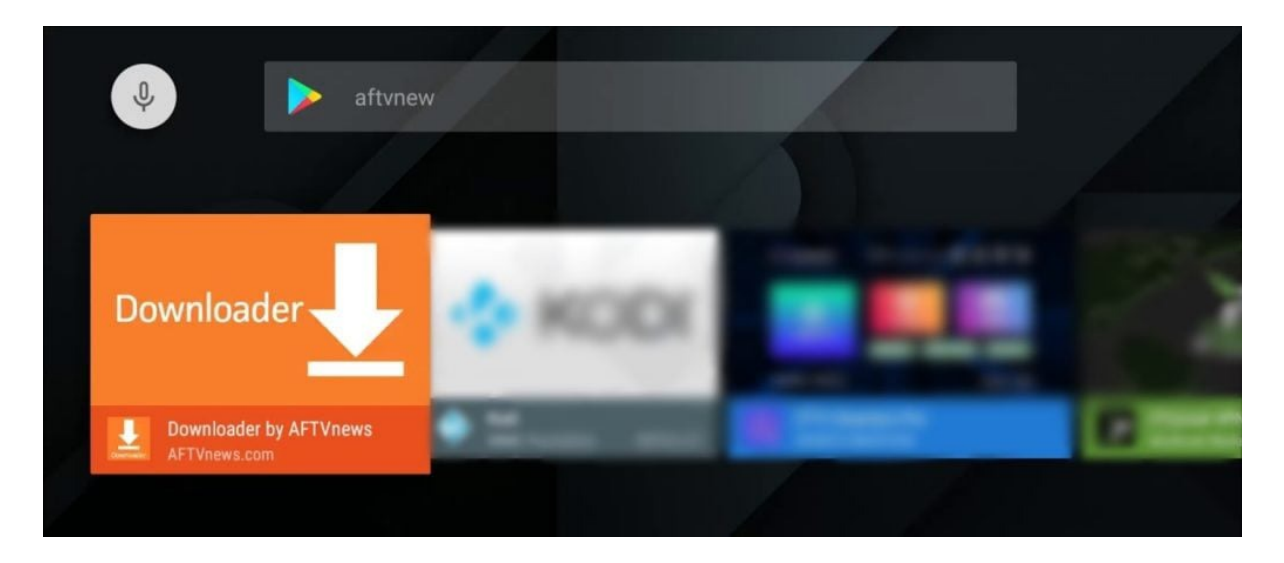

Um Apps manuell (außerhalb des Play Store) auf Android TV zu installieren, müssen Sie zunächst eine Downloader-App installieren. Folgen Sie dazu den nachstehenden Anweisungen:

# Installieren der Downloader-App auf Android TV

Öffnen Sie den Google Play Store auf Ihrem Android TV, geben Sie "aftv" in die Suchleiste ein und wählen Sie die Downloader-App aus der Liste aus.

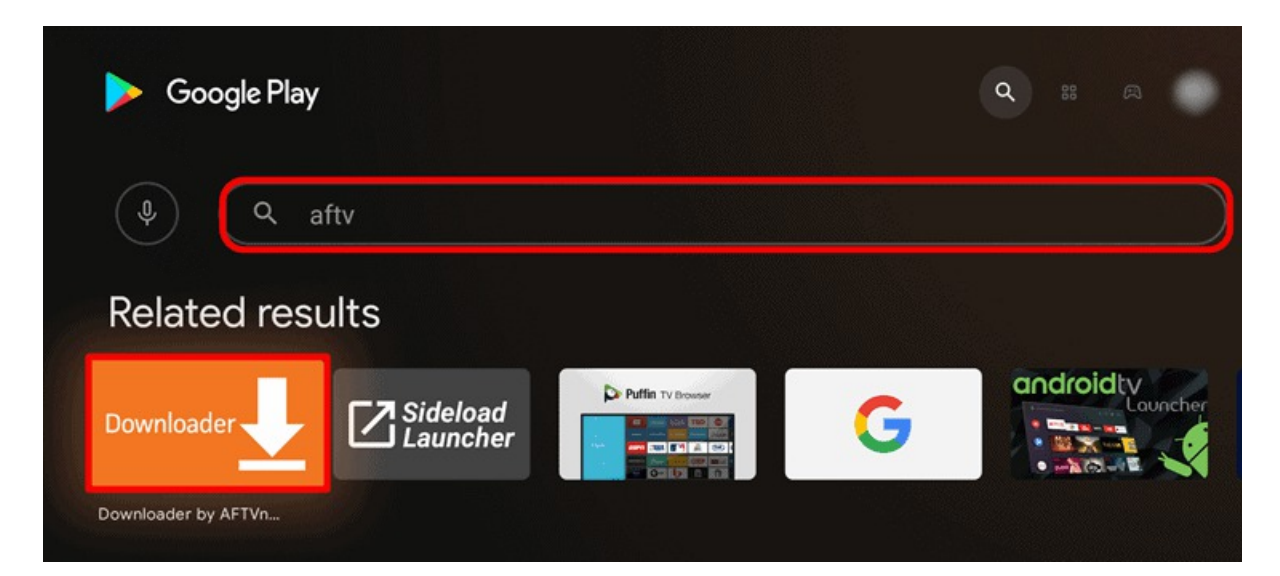

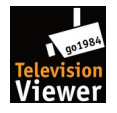

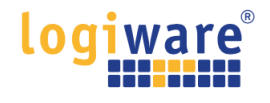

# Wählen Sie nun installieren und danach öffnen

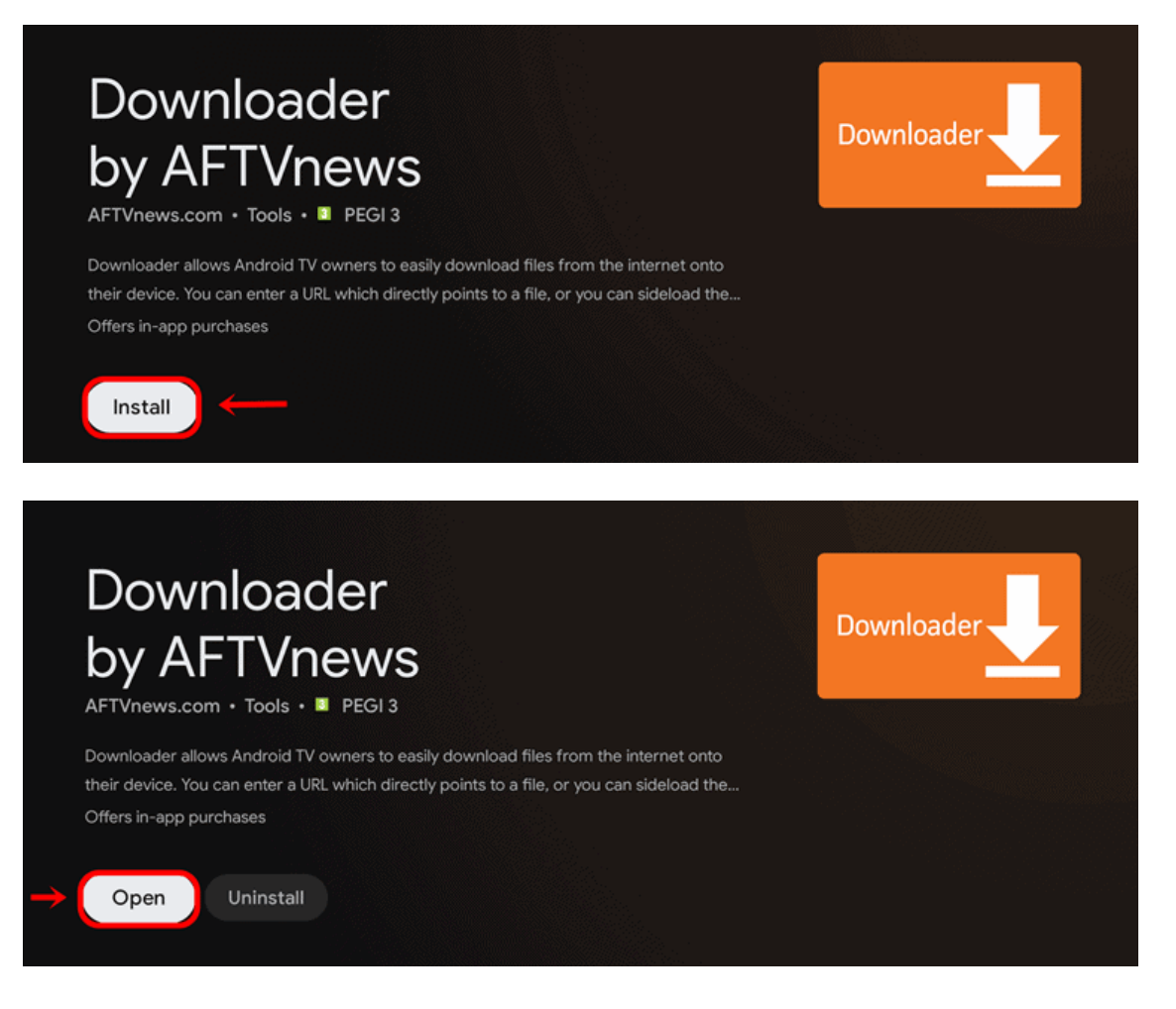

Wählen Sie Zulassen, wenn Sie die Berechtigungswarnung sehen

|      | Downloader Ł by 🛎 AFTVnews.com                                                                                                    |
|------|----------------------------------------------------------------------------------------------------|
|      | Quick Start Guide                                                                                                    |
|      | Home: Download files by entering URL on Home screen     Browser: Load and browse webpages.     Files: Open and delete downloaded files.     Favorites: Save and manage frequently visited URLs. |
|      | <ul> <li>Settings: Set browser and downloading options.</li> <li>Help: Detailed user manual for all features &amp; options.</li> </ul>                                                          |
|      | Downloader is 100% free and relies on your donations to keep it available. Please consider donating if you enjoy the app and                                                                    |
|      |                                                                                                    |
| Allo | w <b>Downloader</b> to access photos,                                                                                                    |
|      | Deny Deny Deny Deny Deny Deny Deny Deny                                                                                                    |
|      |                                                                                                    |

Wenn Sie die Schnellstartanleitung sehen, wählen Sie OK

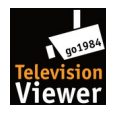

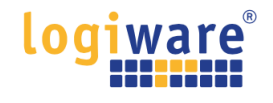

| Quick Start Guide                                                                                                    |                      |
|----------------------------------------------------------------------------------------------------|----------------------|
| <ul> <li>Home: Download files by entering URL on Home screen</li> <li>Browser: Load and browse webpages.</li> <li>Files: Open and delete downloaded files.</li> <li>Favorites: Save and manage frequently visited URLs.</li> </ul> | press Select [+] )   |
| <ul> <li>Settings: Set browser and downloading options.</li> <li>Help: Detailed user manual for all features &amp; options.</li> </ul>                                                                                             |                      |
| Downloader is 100% free and relies on your donations to keep<br>it available. Please consider donating if you enjoy the app and<br>want to keep it available.                                                                      |                      |
| ОК                                                                                                    | se donation buttons: |

# URL eingeben und Ihre APK-Datei herunterladen

Geben Sie die URL <u>https://www.go1984.de/tv.apk</u> ein, und klicken Sie auf die Schaltfläche Go. Der Download der Datei wird direkt gestartet.

| Downloader 上 by 🛆 AFT Vnews.com                                                                                                    |            |                                                                                                    |  |
|----------------------------------------------------------------------------------------------------|------------|----------------------------------------------------------------------------------------------------|--|
| Enter the URL of the website you want to load or the file you want to download:                                                                 |            |                                                                                                    |  |
| https://www.go1984.de/tv.apk                                                                                                    |            |                                                                                                    |  |
| Go                                                                                                    |            |                                                                                                    |  |
|                                                                                                    |            |                                                                                                    |  |
| Please consider supporting this app via these in-app purchase donation buttons:<br>(You'll be given the option to use currency or Amazon Coins) |            |                                                                                                    |  |
| \$1                                                                                                    | \$5        | \$10                                                                                                    |  |
| \$20                                                                                                    | \$50       | \$100                                                                                                    |  |
|                                                                                                    | Downloader | Downloader       ▶y △AFTVnews.c         Enter the URL of the website you want to load or the file         https://www.go1984.de/tv.apk         Go         Please consider supporting this app via these in-app provide the option to use currency or Amazon C         \$1       \$5         \$20       \$50 |  |

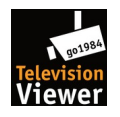

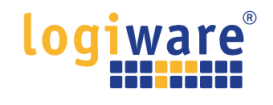

| Home | Downloader 上 by 🛆 AFT Vnews.com |
|------|---------------------------------|
|      |                                 |
|      | Status                          |
|      | File download progress:         |
|      | Cancel                          |
|      |                                 |
|      |                                 |
|      |                                 |

Sobald der Download abgeschlossen ist, können Sie die APK-Datei installieren.

| <b>Home</b><br>Browser | Downloader 보 by 🛎 AFTVnews.com   |
|------------------------|----------------------------------|
| Files                  | Status                           |
| Favorites              | File downloaded successfully to: |
| Settings               | /sdcard/Downloader/ .apk         |
| Help                   |                                  |
|                        |                                  |
|                        |                                  |

Da Sie eine App außerhalb des Google Play Store installieren, müssen Sie die Installation aus einer unbekannten Quelle zulassen.

Wählen Sie dazu EINSTELLUNGEN, wenn Sie die Sicherheitswarnung unten sehen.

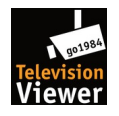

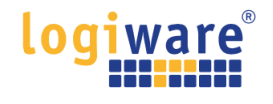

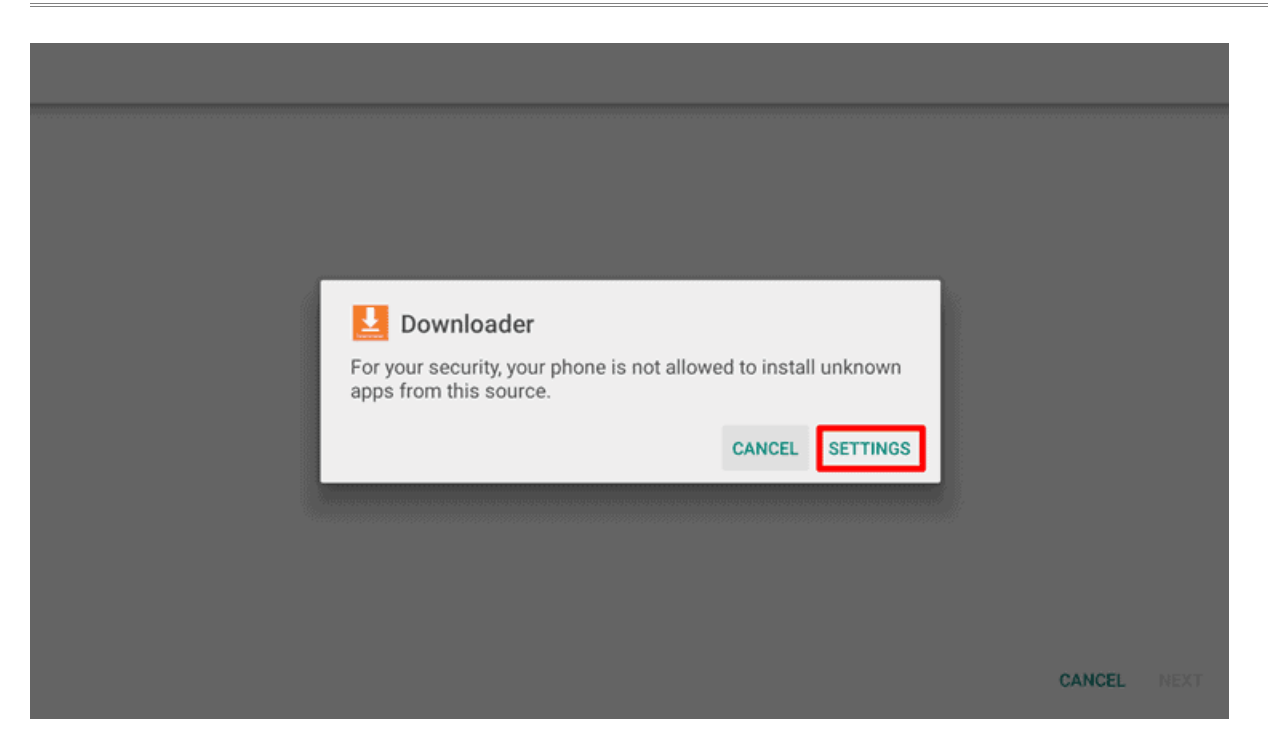

Aktivieren Sie in den Einstellungen: "Unbekannte Apps installieren" die App Downloader, indem Sie das Schiebereglersymbol nach rechts schieben.

| Install unknown apps |                                 |   |
|----------------------|---------------------------------|---|
| 85                   | NodeRuntimeNormal<br>Allowed    | • |
| ۲                    | APK Installer<br>Not allowed    | • |
| 8                    | Demo App<br>Allowed             | • |
| Ŀ                    | Downloader<br>Allowed           | • |
| R                    | File Commander<br>Allowed       | • |
| 8                    | NodeRuntimePrivilege<br>Allowed | • |
| RD                   | Pro Mode<br>Allowed             | • |

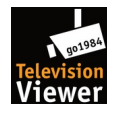

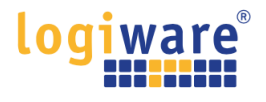

CANCEL

INSTALL

Kehren Sie dann zum vorherigen Bildschirm zurück und wählen Sie INSTALLIEREN.

Do you want to install an update to this existing application? Your existing data will not be lost. It does not require any special access.

Wenn die App installiert ist, wählen Sie FERTIG.

| $\sim$    |        |
|-----------|--------|
| App insta | illed. |
|           |        |
|           |        |
|           | DONE   |
|           | DORE   |